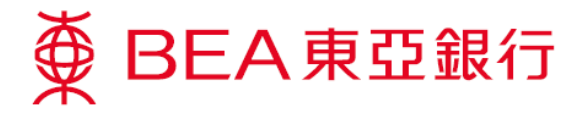

# **Cardless ATM Withdrawal Service Demonstration**

How to set a withdrawal instruction through Cyberbanking or the BEA App:

### Cyberbanking

1. Log in to Cyberbanking

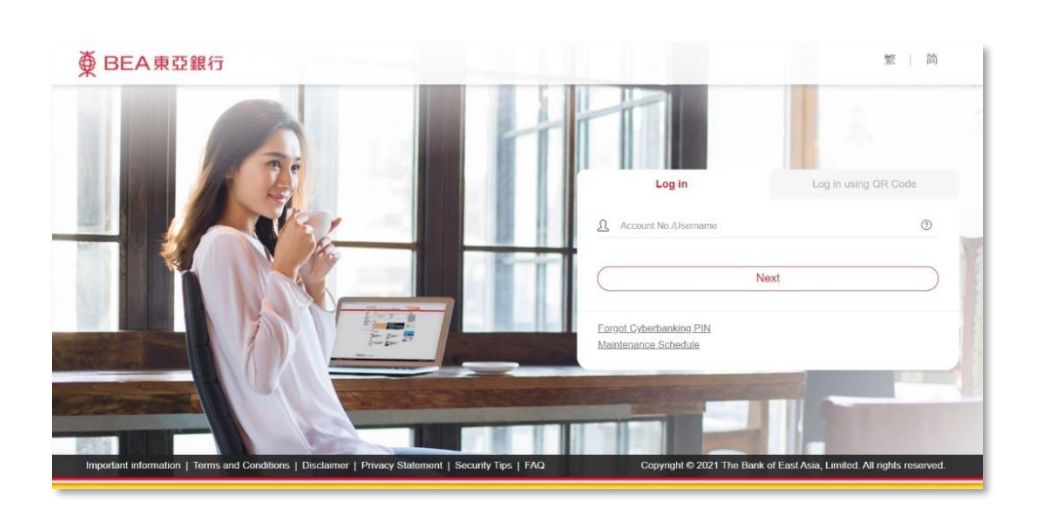

 Select "Payments > Cardless ATM Withdrawal"

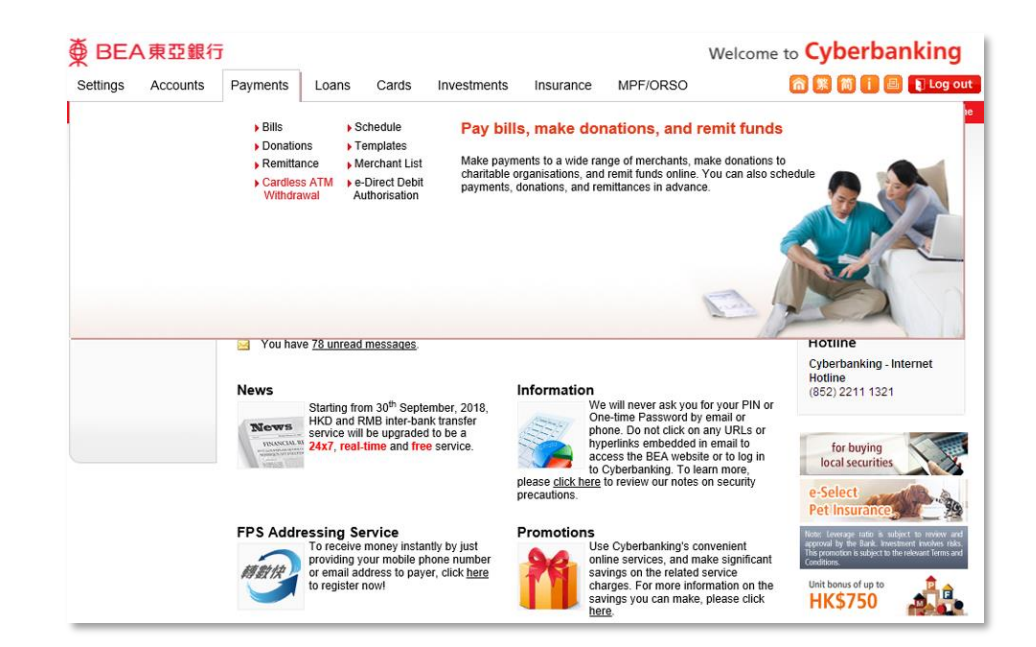

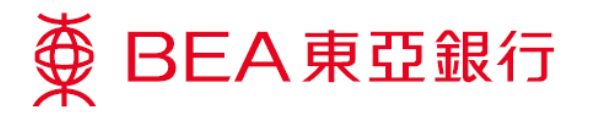

- Enter the recipient's HK mobile phone no., select a withdrawal account, enter the withdrawal amount (HKD), and set a passcode
  - \* I Save the instruction as a template for future use in the BEA App
- Enter a one-time password > confirm the instruction details

| settings Account                                                                                                 | s Payments Loans Cards Inves                                                                                                    | sumenus insurance                                                   | MPF/ORSO                                                                                                    | ومنها ها تا تا ها ها |  |
|----------------------------------------------------------------------------------------------------|----------------------------------------------------------------------------------------------------|---------------------------------------------------------------------|----------------------------------------------------------------------------------------------------|----------------------|--|
| u are here - Payments -                                                                                          | Cardless ATM Withdrawal – Instruction                                                                                                    |                                                                     |                                                                                                    | 🗄 Page T             |  |
| <ul> <li>Bills</li> <li>Donations</li> <li>Remittance</li> <li>e-Direct Debit</li> <li>Authoric ation</li> </ul> | Cardless ATM Withdrawal  1.Input > 2.Confirm > 3.Complete Authorise your friends or relatives to Withdraw cas recipient's mobile phone number, the passcode, an multiples of 100;                                                                                                    | Quick Links<br>Transfers<br>Bills<br>Time Deposits<br>Stock Tradion |                                                                                                    |                      |  |
| C Schedule                                                                                                    | Recipient's mobile phone no.:                                                                                                    | 91234567                                                            |                                                                                                    | Mailbox (80)         |  |
| Templates                                                                                                    | Withdrawal account:                                                                                                    | 015-521-78-0000                                                     | 015-521-78-00000-0(I-Account - Statement Savings)                                                                                          |                      |  |
| Merchant List                                                                                                    | Withdrawal amount (HKD):                                                                                                    | 100                                                                 |                                                                                                    |                      |  |
| Cardless ATM<br>Withdrawal                                                                                       | Passcode:                                                                                                    | 1234<br>the recipient, and re<br>passcode and not 6                 | 1234 (Please give the passcode to<br>the recipient, and remind him/her to memorise the<br>passcode and not to store it in a mobile phone.) |                      |  |
| Enquiry<br>Template                                                                                              | DECLARATION Terms and Conditions for Cardless ATM Withdrawal In consideration of The Bank of East Asia, Limited 順亞想行有德公司 ("BEA" or the "Bank") agreeing to provide Cardless ATM Withdrawal service (the "Service") through different electronic delivery channels including but not limited to the internet and BEA's ATM as announced by BEA at its sole and absolute discretion from time to time, the Sender and the Recipient hereby agree that by using the Service, the following terms and conditions (as amended from time to time by BEA) (the Terms"), together with the terms and conditions of BEA's Cyberbanking"), shall be binding on the Sender and the                                                                                                    |                                                                     |                                                                                                    |                      |  |
|                                                                                                    | You could save this instruction as a template for future use via BEA App in the name of                                                                                                    |                                                                     |                                                                                                    |                      |  |
|                                                                                                    | Cardiess Cardiess Car | ×.                                                                  | e above declaration and                                                                                                    |                      |  |

#### ● BEA東亞銀行 Welcome to Cyberbanking Settings Accounts Payments Loans Cards Investments Insurance MPF/ORSO 裔 🎉 简 📋 📑 関 Log out ss ATM With /al -Quick Links Cardless ATM Withdrawal D Bills Transfers Donations > 1. Input > 2. Confirm > 3. Complete ) Bills Remittance Please verify the instruction details and confirm: Time Deposits e-Direct Debit Authorisation Recipient's mobile phone no .: 91234567 Stock Trading 015-521-78-00000-0 (i-Account-Statement Savings) Withdrawal account D Schedule Mailbox (80) Withdrawal amount (HKD): 100.00 1234(Please give the passcode to the recipient, and remind him/her to memorise the passcode and not to store it in a mobile phone.) Templates Passcode Merchant List BEA App Cardless ATM Withdrawal DECLARATION Place full financial Instruction ) Terms and Conditions for Cardless ATM Withdrawal ^ Enquiry In consideration of The Bank of East Asia, Limited 東亞銀行有形公司 ("BEA" or the "Bank") agreeing to provide Cardless ATM Withdrawal service (the "Service") through different electronic delivery channels including but not limited to the internet and BEA's ATM as announced by BEA at its sole and absolute discretion from time to time, the Sender and the Recipient hereby agree that by using the Service, the following terms and conditions (as amended from time to time by BEA) (the "Terms"), together with the terms and conditions of BEA's Cyberbanking ("Cyberbanking"), shall be binding on the Sender and the Template Please click here to print. You could save this instruction as a template for future use via BEA App in the name of: ∰ I confirm that I have read, understood, and agreed to be bound by the above declaration and <u>Terms and Conditions</u>. To execute this transaction, you must enter a One-time Password (OTP) to complete the transaction. An SMS containing your OTP and an additional SMS notification will be sent to your activated mobile phone number. Please ensure you have registered the correct mobile phone number and your mobile phone or PMs to in corder to receive these messages. нк\$0 Please ensure that the transaction details, including authentication message, withdrawal amount, and the last five digits of the withdrawal account shown in the SMS are the same as the ones that appear in the above instruction before netricing the OTP. Cybe (852)98\*\*\*\*60 Mobile phone number#: BEA authentication message Cardless OTP: HK\$750 Confirm Cancel Note Note: 1. Each withdrawal instruction will be valid for 1 calendar day. 2. "SMS messages for "One-time Password" cannot be forwarded to any other phone number, even if you have enabled the "SMS Forwarding" service provided by mobile phone service providers in Hong Kong.

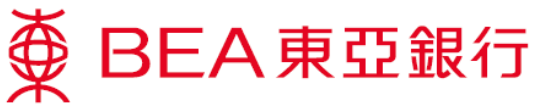

5. Withdrawal instruction is initiated. Each withdrawal instruction will be valid for 1 calendar day

> \*Share the passcode with the recipient personally

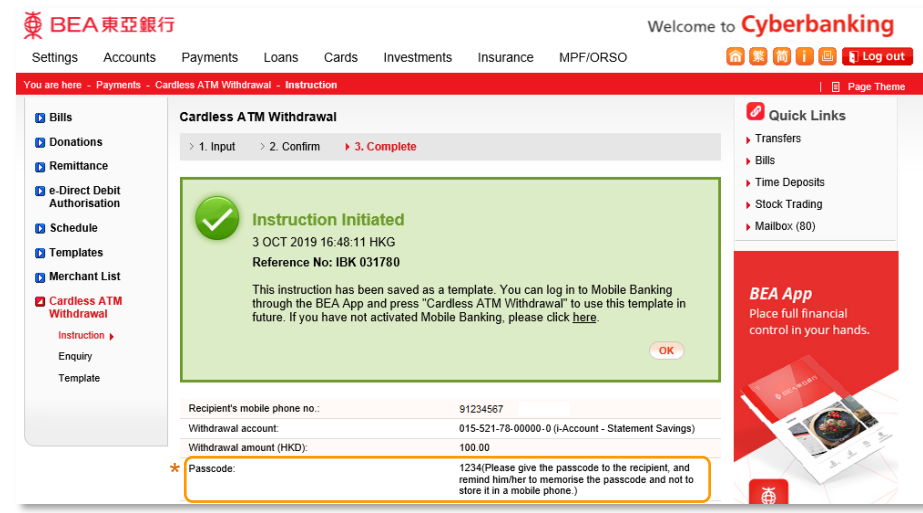

- BEA will send an SMS containing the withdrawal code to the recipient's mobile phone. Ask the recipient to keep this SMS in order to withdraw the cash from a BEA ATM
- 7. Select "Payments > Cardless ATM Withdrawal > Enquiry" to check the instruction's status

The Bank of East Asia, Limited: 91\*\*\*\*67 authorise you to withdraw HK\$100 (withdrawal code: <u>615385)</u> under Cardless ATM Withdrawal service (the Service).(1/2)

T&Cs of the Service shall be binding on you if you input this withdrawal code & passcode at BEA ATM, which constitutes your acceptance of the T&Cs.(2/2)

| ● BEA東亞銀行 Welcome to <b>Cyberbanking</b> |                |                     |                        |                    |                                              |                            |                       |                 |                                                          |
|------------------------------------------|----------------|---------------------|------------------------|--------------------|----------------------------------------------|----------------------------|-----------------------|-----------------|----------------------------------------------------------|
| Settings                                 | Accounts       | Payments            | Loans                  | Cards              | Investments                                  | Insurance                  | MPF/ORSO              |                 | 🏠 🎉 🎁 📋 🖪 👔 Log out                                      |
| You are here -                           | Payments - Ca  | rdless ATM Withdraw | al - Enquiry           |                    |                                              |                            |                       |                 | 🗏 Page Theme                                             |
| D Bills                                  |                | Enquiry             |                        |                    |                                              |                            |                       |                 | 🖉 Quick Links                                            |
| Donation                                 | 15             | The information b   | elow is for re         | ference or         | nly and should not                           | be regarded as tra         | nsaction confirma     | tion or advice. | Transfers                                                |
| Remittan                                 | ice            | Instruction Date    | Recipient<br>mobile no | 's With<br>o.      | drawal Account                               | Withdrawal<br>Amount (HKD) | Status                | Action          | Bills                                                    |
| Direct Authoris                          | Debit<br>ation | 03 Oct 2019         | 91****67               | 015<br>i-Ac<br>Sav | -521-78-00000-0<br>count - Statement<br>ings | 100                        | Pending<br>Withdrawal | Terminate       | <ul> <li>Time Deposits</li> <li>Stock Trading</li> </ul> |
| Schedule                                 | Ð              |                     |                        |                    |                                              |                            |                       |                 | Mailbox (80)                                             |
| 🖸 Template                               | es             |                     |                        |                    |                                              |                            |                       |                 |                                                          |
| D Merchan                                | t List         |                     |                        |                    |                                              |                            |                       |                 |                                                          |
| Cardless<br>Withdrav                     | ATM<br>val     |                     |                        |                    |                                              |                            |                       |                 | <b>BEA App</b><br>Place full financial                   |
| Instructi                                | on             |                     |                        |                    |                                              |                            |                       |                 | control in your hands.                                   |
| Enquiry                                  | •              |                     |                        |                    |                                              |                            |                       |                 |                                                          |
| Templat                                  | e              |                     |                        |                    |                                              |                            |                       |                 |                                                          |

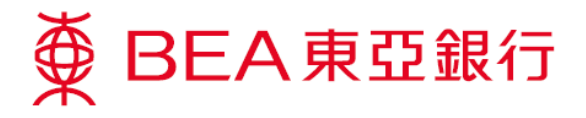

## **BEA App**

To initiate a withdrawal instruction through the BEA App, you first need to have pre-set a template in Cyberbanking.

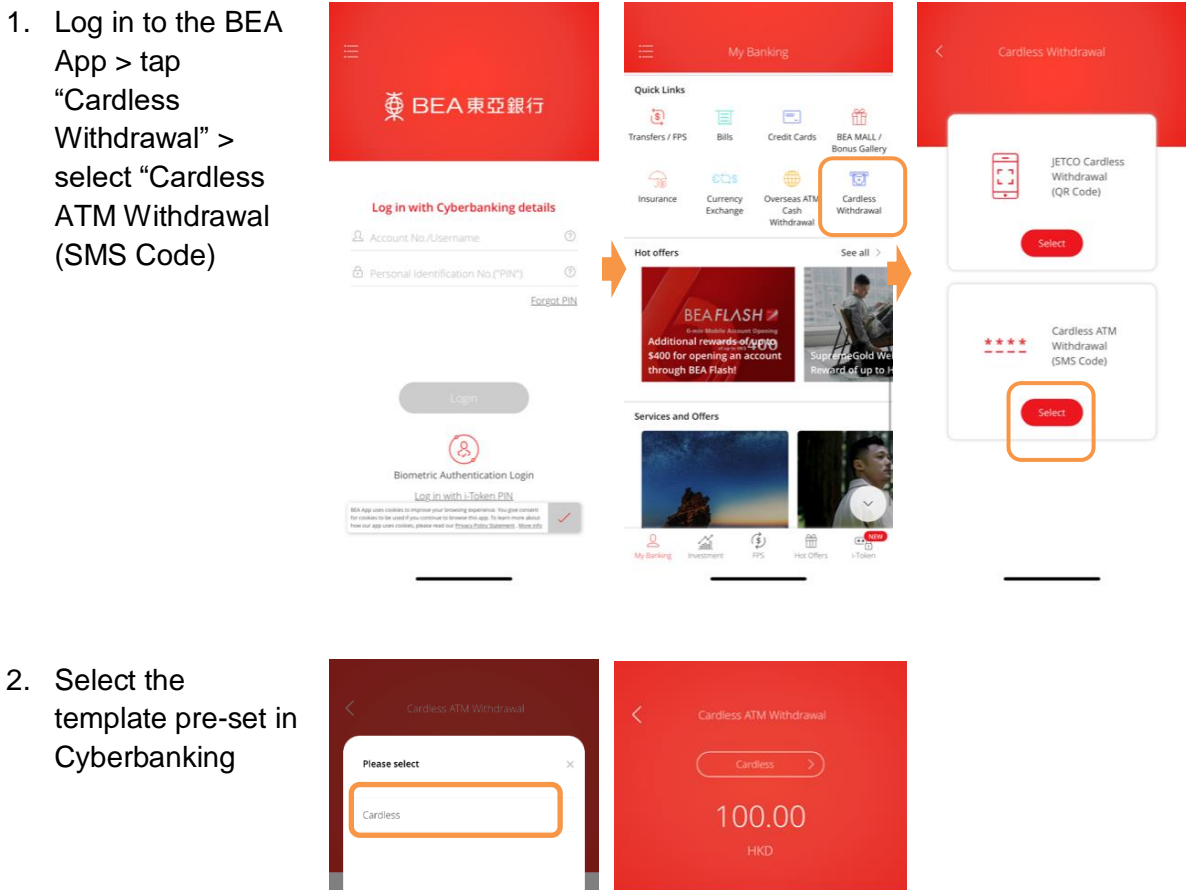

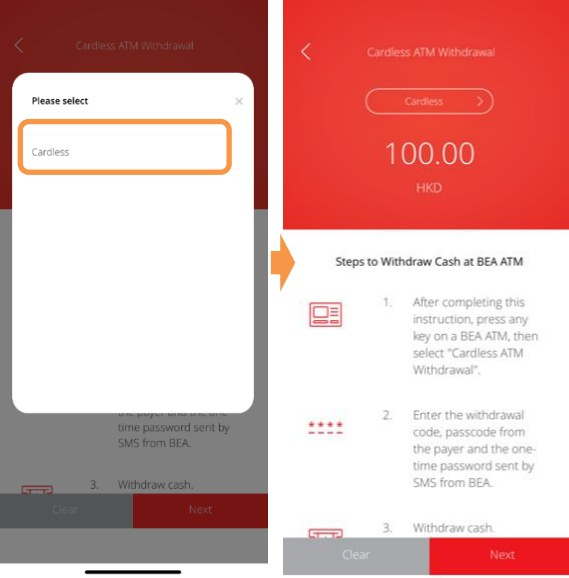

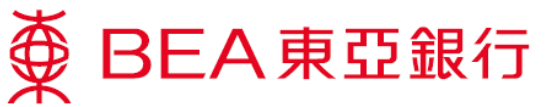

3. Verify instruction details and confirm

| <                                                                                                    | Cardle                     | ss ATM Withdrawal                                      |                                                        | ss ATM Withdrawal              |
|----------------------------------------------------------------------------------------------------|----------------------------|--------------------------------------------------------|--------------------------------------------------------|--------------------------------|
| Ple                                                                                                    | ase verify                 |                                                        | Instructio                                             |                                |
| Template Name                                                                                                    |                            | Cardless                                               | Instructio                                             | °⊓ (✓)                         |
| Am                                                                                                    | nount                      | HKD 100.00                                             | Submitte                                               | d!                             |
| Rei                                                                                                    | cipients Mobile<br>one No. | 91****67                                               | Transaction Date<br>04 Oct 2019 11:15:49 H             | Reference No.<br>IKG WBK495170 |
| Wit                                                                                                    | thdraw from                | 015-521-78-***00-0<br>i-Account - Statement<br>Savings | Template Name<br>Amount                                | Cardless<br>HKD 100.00         |
| Notes      Each withdrawal instruction will be valid for 1 calender day.      Please inform recipient of the passcode you have previously set in Cyberbanking. Kindly remind them to memorise the passcode and not to store it in a mobile phone. |                            | Recipients Mobile                                      | 91****67                                               |                                |
|                                                                                                    |                            | Phone No.                                              |                                                        |                                |
|                                                                                                    |                            | Withdraw from                                          | 015-521-78-***00-0<br>i-Account - Statement<br>Savings |                                |

|  | Confirm |
|--|---------|
|--|---------|

Go to My Banking

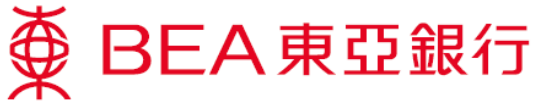

### Recipient withdraws cash at a BEA ATM:

 As the recipient, press any key on the keyboard of a BEA ATM to start a cardless transaction

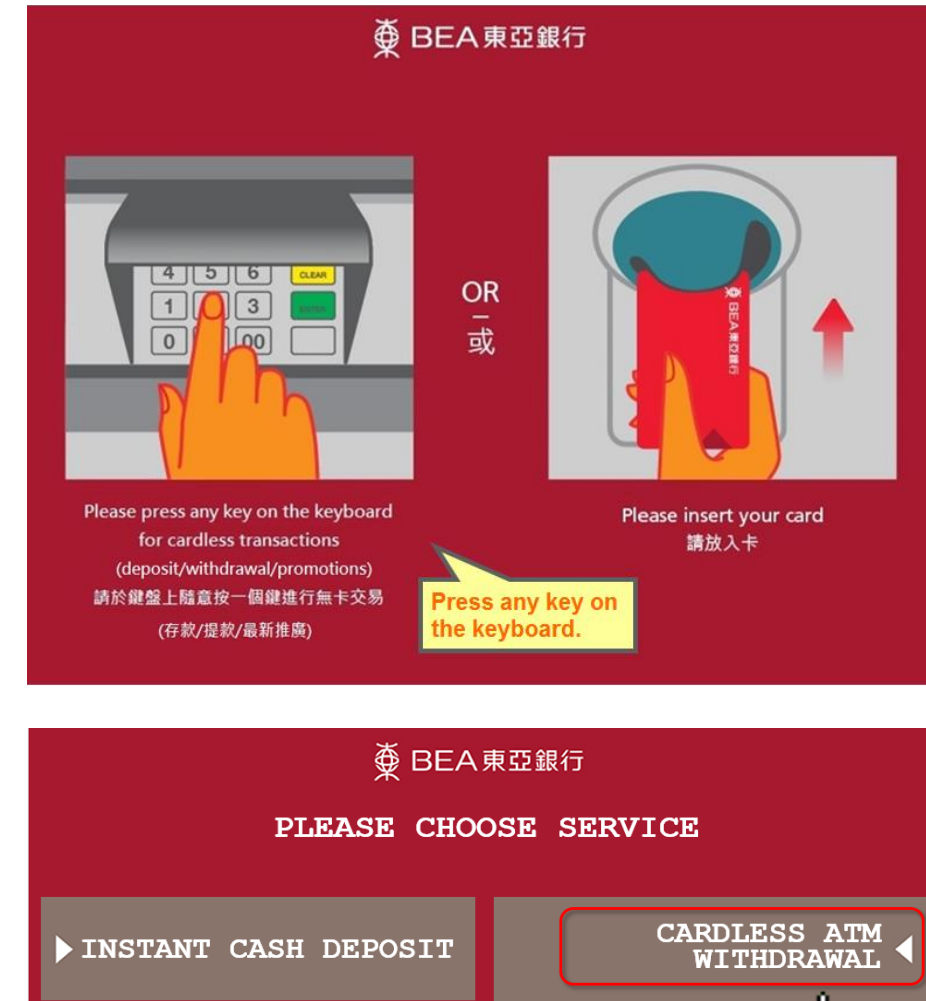

2. Select "Cardless ATM Withdrawal"

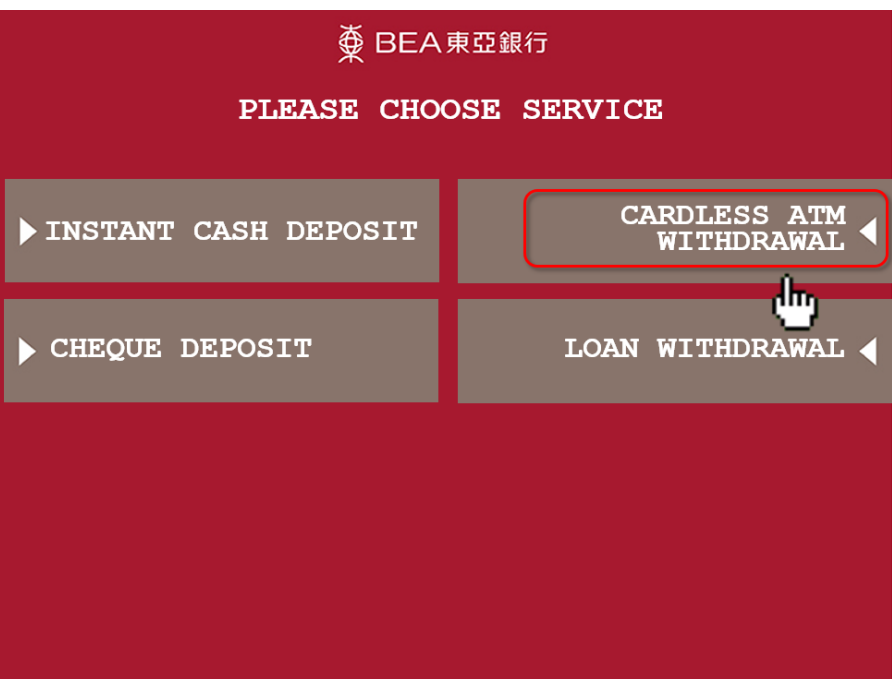

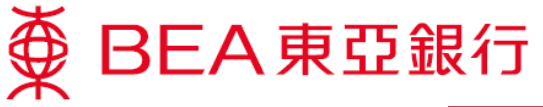

 Enter the withdrawal code which has been sent to your mobile phone earlier

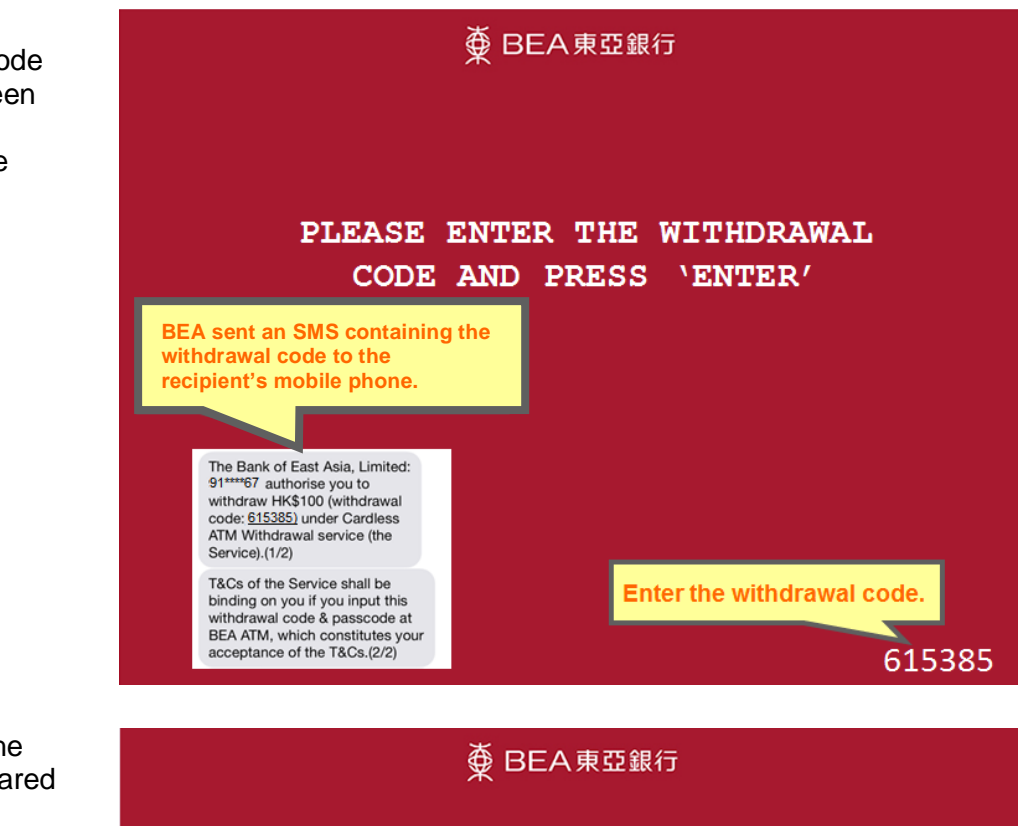

 Then enter the passcode shared by the payer

> PLEASE ENTER THE PASSCODE GIVEN TO YOU BY THE PAYER AND PRESS 'ENTER'

> > Enter the passcode.

\*\*\*\*

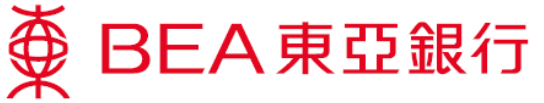

| 5.                                                   | Confirm the transaction                                                    | ● ● ● ● ● ● ● ● ● ● ● ● ● ● ● ● ● ● ●                                    |                                                                       |  |
|------------------------------------------------------|----------------------------------------------------------------------------|--------------------------------------------------------------------------|-----------------------------------------------------------------------|--|
|                                                      |                                                                            | WITHDRAWAL INSTRUCTI                                                     | ON DETAIL:                                                            |  |
|                                                      |                                                                            | WITHDRAWAL AMOUNT                                                        | нк\$100                                                               |  |
|                                                      |                                                                            | PLEASE CONFIRM                                                           | THIS TRANSACTION                                                      |  |
| 6.                                                   | BEA will send a<br>separate SMS<br>containing the one-<br>time password to | ∯ BEA                                                                    | 東亞銀行                                                                  |  |
| your mobile phone.<br>Enter the one-time<br>password |                                                                            | AN SMS CONTAININ<br>PASSWORD WILL BE SE<br>PHONE N<br>PLEASE ENSURE YOUR | G YOUR ONE-TIME<br>INT TO YOUR MOBILE<br>NUMBER<br>MOBILE PHONE IS ON |  |

**BEA will send a separate** SMS containing the onetime password to the recipient's mobile phone.

PLEASE ENTER THE ONE-TIME PASSWORD AND PRESS `ENTER'

The Bank of East Asia, Limited: Cardless ATM Withdrawal HK\$100.00. Check transaction detail at ATM, then input this onetime password: 173935.

Enter the one-time password.

\*\*\*\*\*

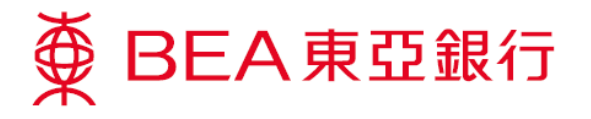

7. Choose "YES" to print a customer advice slip if necessary

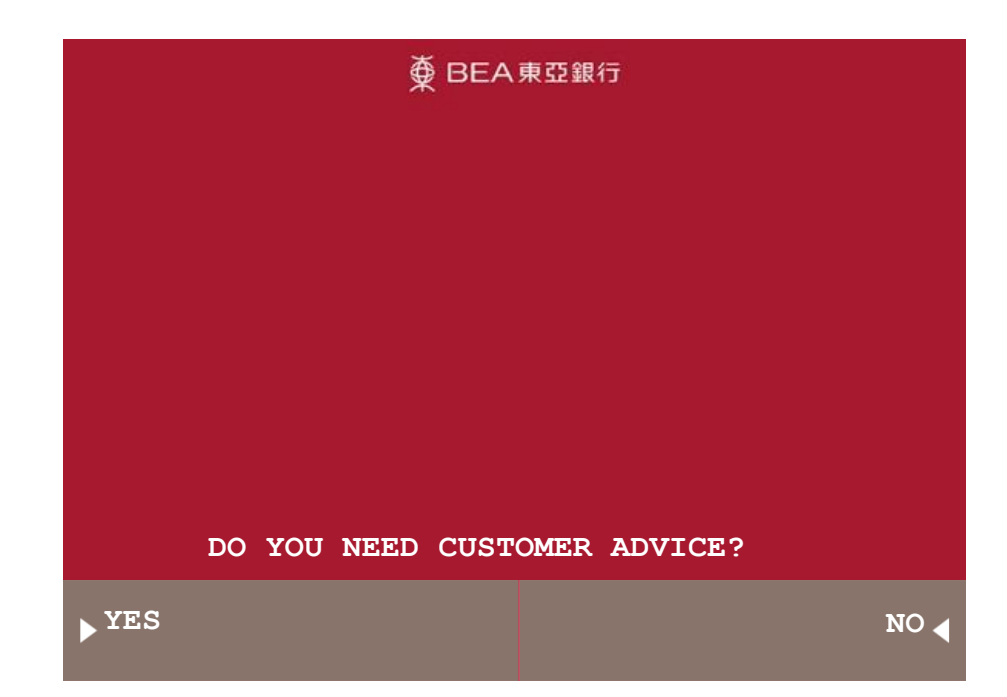

8. Take the customer advice slip

| 養 BEA東亞銀行              |                    |  |  |  |  |  |
|------------------------|--------------------|--|--|--|--|--|
| Take Advice Slip 取应通知書 | PLEASE TAKE ADVICE |  |  |  |  |  |

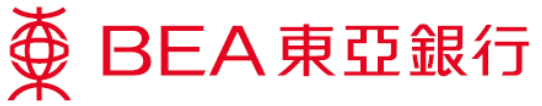

9. Withdraw the designated amount

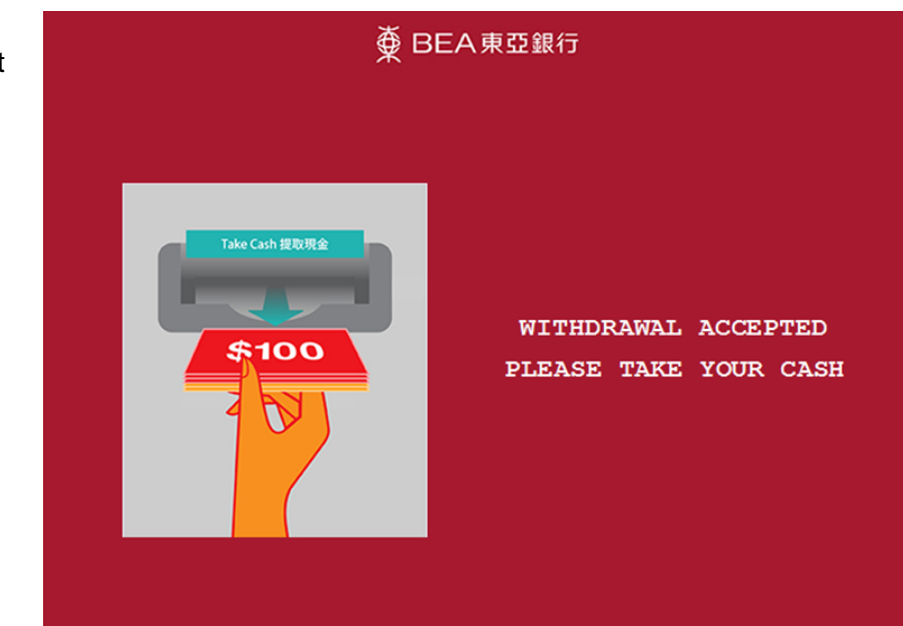